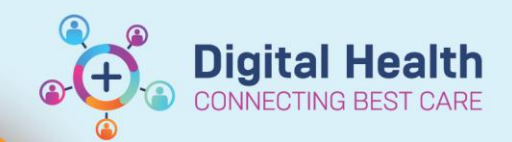

## Documentation – Authorising/ Verifying Nursing Students Entries

Digital Health Quick Reference Guide

## This Quick Reference Guide will explain how to:

Documentation - Authorising/Verifying Nursing Students Entries

Unverified Student Nurse Entries in to the EMR are marked with a × symbol. They must be verified by a Supervising Nurse.

- Observations entered into the Interactive View and Fluid Balance Chart (iView) using a Student account <u>CAN</u> be directly verified by the supervising nurse.
- Observations entered into the Observation Vital Signs Chart (Powerform) CANNOT be directly verified.

## Part 1. To authorize results entered directly in to the Interactive View and Fluid Balance Chart

 Follow the pathway Interactive View and Fluid Balance → Adult Quick View and review the results marked with a x symbol.

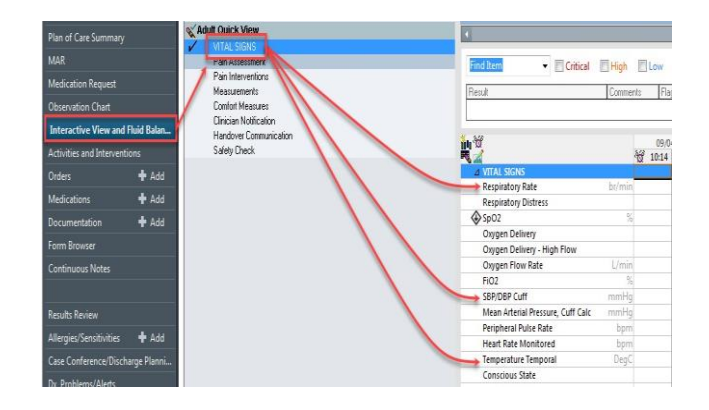

 Click on the xsymbol in the toolbar to open the Authenticate page. Choose the result(s) to be verified and click Sign.

|                                                                                 |                | N/ Balant Country Lines                 |                                  |                         |                  |                  |   |
|---------------------------------------------------------------------------------|----------------|-----------------------------------------|----------------------------------|-------------------------|------------------|------------------|---|
|                                                                                 |                | VITAL SEAKS                             | D                                | -                       | Last 48 Hours    |                  |   |
|                                                                                 |                | Der Arnestmet                           | Rea an anna                      |                         |                  |                  |   |
|                                                                                 |                | Pair Interventione                      | K sometricate - Lettern' zum     | Laborder Marine (01012) |                  |                  |   |
| Observation Chart                                                               |                | Contrart Heasures                       | 2en                              | Result                  | Oglefüne         | Provider         | - |
| enterpreting Many and Date Robert                                               |                | Clinician Notification                  | ATTAL SIGNS                      |                         | 1                |                  |   |
| A CONTRACTOR AND A COMPLEX                                                      |                | Hendover Contrunication<br>Solida Cheek | Read Glucese Capillary - Neo Lab | 5 nmtiA                 | 09/04/2019 10:06 | Rech Menhane     | E |
| TACKS and Incense                                                               | natra          | Carly Class                             | Temperature Temporal Artery      | 57 DegC                 | 09.04/2019 10.06 | Reich, Stephanie | Ð |
|                                                                                 | + Add          |                                         | SBP/DBP Cuff                     | 120 mmHg/60 mmHg        | 09/04/2019 10:06 | Reich, Stephanie | Ð |
|                                                                                 | <b>4</b> 2dd   |                                         |                                  |                         |                  |                  | L |
|                                                                                 | + 2dd          |                                         |                                  |                         |                  |                  |   |
| m Brawser                                                                       |                |                                         |                                  |                         |                  |                  |   |
|                                                                                 |                |                                         |                                  |                         |                  |                  | 1 |
|                                                                                 |                |                                         |                                  |                         |                  |                  | 1 |
|                                                                                 | + 2.65         |                                         |                                  |                         |                  |                  | 1 |
| rgies Servitiv bies                                                             | charme Planni- |                                         |                                  |                         |                  |                  | / |
| ergiev/Servitivbies<br>Le Conference/Dis                                        |                |                                         |                                  |                         |                  |                  |   |
| rgies/Servitivbies<br>e Conference/Dis<br>Problems/Alerts                       |                |                                         |                                  |                         |                  |                  |   |
| ergiec/Servitivities<br>se Conference/Dis<br>Problems/Werts<br>Current Procedur | e.             |                                         |                                  |                         |                  | 1                |   |

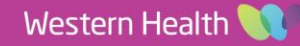

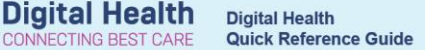

## Part 2. To authorise results charted into Powerforms (i.e., the Observation Vital Signs Powerchart):

- To authorise results charted into Powerforms go to the Form Browser tab. Then select the Unauth result and right click to reveal the Modify option.
- This will open the Observation Vital Signs Powerchart which will be populated with the student's entries. The Supervising Nurse should review the Student's documentation. If the Student's entries are deemed verifiable... Go straight to Click on the Green Tick and this will authorize the student's result(s).
- 3. The Powerform result is updated to Auth (Verified) in Form Browser and iView.
- To verify that the result is authorized: Either, right click on any result in iView to open the Result Details screen. The result should be marked as Auth (Verified).

MAR All Forms Medication Request Wednesday, 20 February 2019 AFDT - 13 11:47 AEDT Observation Vitals Signs (Unauth) View 10:36 AEDT Observation Vitals Signs (Auth (Verified)) Modify Interactive View and Fluid Balance 10:35 AEDT Observation Vitals Signs (Auth (Verified)) 10:34 AEDT Observation Vitals Signs (Auth (Verified)) Unchart Activities and Interventions 🗗 Monday, 18 February 2019 AEDT Print + Kdd -1:21 AEDT Clinical Psychology Progress (Auth (Verifi History Medications Add 🗄 🗁 Tuesday, 29 January 2019 AEDT Change Date/Time - 📔 12:35 AEDT Height, Weight, Allergy & VTE Assessmen Documentation + Add Form Browser

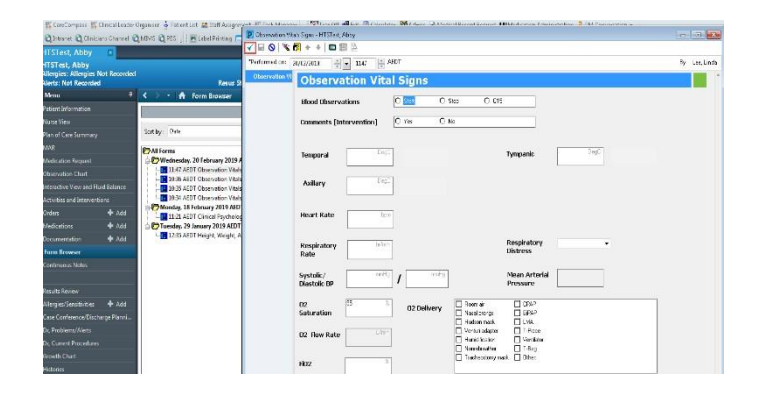

|                                     |         |                      |           |         | P Result Details - C       |                   |                |  |  |  |
|-------------------------------------|---------|----------------------|-----------|---------|----------------------------|-------------------|----------------|--|--|--|
|                                     |         |                      |           |         |                            |                   | Result History |  |  |  |
| ind Item 👻 🔲 Critical 🔲 H           | ligh    | 🗌 Low 📄 Abnormal 📄 U |           |         | Value                      | Valid From        | Valid Until    |  |  |  |
| lesult Co                           | omments | Fla                  | ig Date   |         | 18                         | 01/04/2019 06:35  | Current        |  |  |  |
| <br>W                               |         |                      | 01/04/201 | 9       |                            |                   |                |  |  |  |
|                                     | Ý.      | 10:12                | 06:35     | 01:58   |                            | 2 8               |                |  |  |  |
| ⊿ VITAL SIGNS                       |         |                      |           |         | Result                     | Action List       |                |  |  |  |
| Respiratory Rate br                 | /min    |                      | 18        |         | C CONTRACTOR               |                   |                |  |  |  |
| Respiratory Distress                |         | L                    |           |         | Respira                    | atory Rate 18 br/ | min (Norn      |  |  |  |
| SpO2                                | %       |                      | 96        | 98      | Norma                      | Llow 16 Norm      | al High 24     |  |  |  |
| Oxygen Delivery                     |         |                      | Room air  | Room an | Norma Low 10 Norma Figh 24 |                   |                |  |  |  |
| Oxygen Delivery - High Flow         |         |                      |           |         | Critical                   | Low 7 Critical    | High 30        |  |  |  |
| Oxygen Flow Rate                    | /min    |                      |           |         | Date/T                     | ime 01 Apr, 2019  | 06:35          |  |  |  |
| FiO2                                | %       |                      |           |         |                            |                   |                |  |  |  |
| SBP/DBP Cuff m                      | mHg     |                      | 128/84    | 130/72  | Continu                    | Jutor System Tow  | erchart        |  |  |  |
| Mean Arterial Pressure, Cuff Calc m | mHg     |                      |           |         | Status                     | Auth (Verified)   |                |  |  |  |
| Mean Arterial Pressure, Cuff m      | mHg     |                      | 99        | 91      | Trend                      |                   | 1              |  |  |  |
| Peripheral Pulse Rate               | bpm     |                      | 72        | 70      |                            |                   |                |  |  |  |
| Heart Rate Monitored                | bom     |                      |           |         |                            |                   |                |  |  |  |

5. or, open the **Form Browser** in the TOC to see that the results entered in a particular Powerform are marked as **Auth (Verified)**.

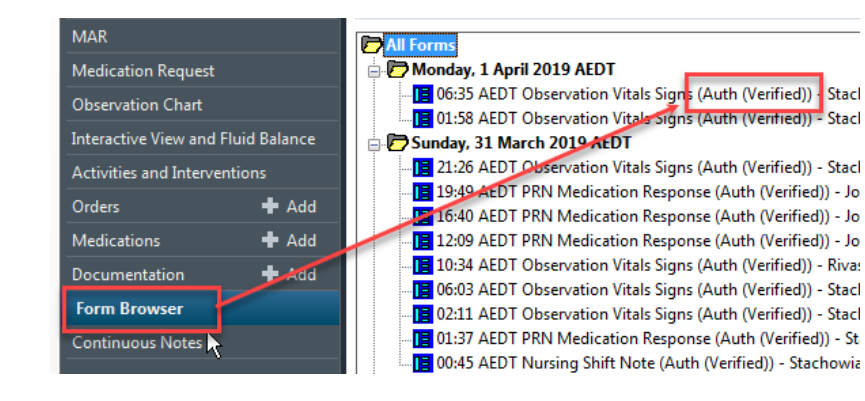

al)